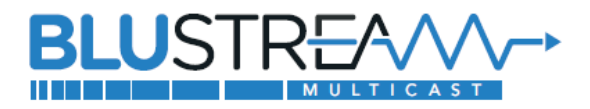

## Blustream製品マルチキャストシステム ネットワークスイッチセットアップガイド - NETGEAR M4250シリーズ –

#### <u>初めに</u>

1Gb Blustreamマルチキャストシステムを最大限に活用するには、1Gb マネージドネットワークスイッチが必要です。 このガイドでは、1Gb Blustreamマルチキャスト製品をスムーズに動作させるために、ネットワークス イッチを接続および設定する手順を説明します。

各手順を確認しながら、設定を進めてください。 設定完了後、念のためスイッチを再起動し、ログインしてすべ ての設定を再確認することを推奨します。

対象とするBlustreamマルチキャストの機種は下記の通りです。

- IP200UHD-TX/RX
- IP250UHD-TX/RX
- IP50HD-TX/RX

#### 重要

アドバンスドコントロールモジュールACM200のファームウェアには下記2種類があります。

① IP200UHD、IP250UHDシリーズ専用

② IP50HDシリーズ専用

ご利用いただく前に接続されるシリーズに合わせて専用ファームウェアをアップデートしてください。 IP200UHD-TX/RX 、 IP250UHD-TX/RX は 混 在 で の 運 用 は 可 能 で す が 、 IP50HD-TX/RXは他の製品と混在での運用には対応しておりません。

#### ネットワークスイッチの要件

- マネージドスイッチ
- ジャンボフレーム
- マルチキャスト機能
- IGMPスヌーピング
- QoS (Quality of Service) 機能
- PoE機能(送信機、受信機、ACM200にPoE電源供給行う場合のみ必要)

Blustreamマルチキャスト各デバイスの消費電力は下記の通りです。ポートごとに十分な電力を供給できるネットワークスイッチをご利用ください。

| IP200UHD-TX(送信機)、IP200UHD-RX(受信機)                | 約 10W |
|--------------------------------------------------|-------|
| _IP250UHD-TX(送信機)、IP250UHD-RX(受信機) <sup>※1</sup> | 約 13W |
| IP50HD-TX(送信機)、IP50HD-RX(受信機)                    | 約 10W |
| ACM200(アドバイスドコントロールモジュール)                        | 約 6W  |

### マルチキャストのネットワーク構成

Blustreamマルチキャストシステムの安定性を保つために、マルチキャスト専用のネットワークを構成することを 推奨します。既存のネットワークでBlustreamマルチキャストを制御するには、アドバンスドコントロールモジュー ル「型番:ACM200」の2つのRJ-45ポート経由で各ネットワークに接続し、両ネットワーク間の"ブリッジ"とし て機能を果たすことができます。詳しい接続図はACM200の取扱説明書をご参照ください。

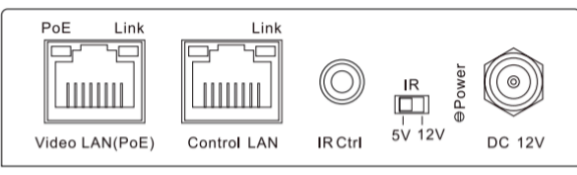

ACM200 2つのRJ-45ポート

# M4250のセットアップ

### 初回ログイン

PCをネットワークスイッチにLAN経由で接続し、ブラウザでウェブGUIにログインします。 NETGEARネットワークスイッチの初期IPアドレス、ログインID、パスワードは下記の通りです。<sup>※2</sup> IPアドレス: 169.254.100.100 ログインID: admin ログインパスワード: 空白 ※ 記載されたログインユーザIDとパスワードは2023年5月付けのM4250シリーズネットワークスイッチでの設定既 定値です。正確な情報はNetgearネットワークスイッチ取扱説明書をご参照ください。

※2 IP アドレス、ログイン ID、パスワードは NETGEAR 公式ページのドキュメント(https://www.jp.netgear.com/support/product/m4250#docs)を参

照するか、ネットワークスイッチ管理者にご確認ください。

<sup>※1</sup> IP250UHD-RX に USB マウス、キーボードのみ接続してください。消費電力が高い USB デバイスを接続すると、IP250UHD-RX が再起動する場合があります。

PCをネットワークスイッチ間の通信を確立するには、ご利用の PCのIPアドレスを本機のLAN端子と同じ IPセグメントに設定されている必要があります。設定方法は本書P4「PCのIPアドレス変更」を参照してく ださい。

| <b>o</b> n | etwork |    |              | ×   | +                   |   |    |    |                     |              |                  |         |            |            |             |          | 0        |       |   |   |
|------------|--------|----|--------------|-----|---------------------|---|----|----|---------------------|--------------|------------------|---------|------------|------------|-------------|----------|----------|-------|---|---|
| ← -        | ÷      | 1  | A Not secure | 169 | 254.100.100/#/login |   |    |    |                     |              |                  |         |            |            |             | ☆        | <b>P</b> | e:    | * | 0 |
|            |        |    |              |     |                     |   |    |    |                     |              |                  |         |            |            |             |          |          |       |   |   |
|            |        |    |              |     |                     |   |    |    |                     |              |                  |         |            |            |             |          |          |       |   |   |
|            |        |    |              |     |                     |   |    |    |                     |              |                  |         |            |            |             |          |          |       |   |   |
|            |        |    |              |     |                     |   |    |    |                     |              |                  |         |            |            |             |          |          |       |   |   |
|            |        |    |              |     |                     |   |    |    |                     |              |                  |         |            |            |             |          |          |       |   |   |
|            |        |    |              |     |                     | N | 27 | ГŒ | GE.                 | AF           | S                |         |            |            |             |          |          |       |   |   |
|            |        |    |              |     |                     |   |    |    |                     |              | -                |         |            |            |             |          |          |       |   |   |
|            |        |    |              |     |                     |   |    |    |                     |              |                  |         |            |            |             |          |          |       |   |   |
|            |        | Lo | gin Name     |     |                     |   |    |    | Main UI<br>switchin | I allows for | or advand<br>15. | ed netw | ork config | guration s | etup with a | addition | al ne    | twork |   |   |
|            |        |    |              |     |                     |   |    |    |                     |              |                  |         | Marine 11  | 11.0000    |             |          |          |       |   |   |
|            |        | Pa | ssword       |     |                     |   |    |    |                     |              |                  |         | Main U     | i Login    |             |          |          |       |   |   |
|            |        |    |              |     |                     |   |    |    |                     |              |                  |         |            |            |             |          |          |       |   |   |
|            |        |    |              |     |                     |   |    |    |                     |              |                  |         |            |            |             |          |          |       |   |   |
|            |        |    |              |     | AV UI Login         |   |    |    |                     |              |                  |         |            |            |             |          |          |       |   |   |
|            |        |    |              |     |                     |   |    |    |                     |              |                  |         |            |            |             |          |          |       |   |   |

### プロファイルを'Video over IP'に設定

ウェブGUIにログインした後、サイドメニュー'Network Profiles'を選択します。

'Configured Profiles'内の'Management VLAN'の右側にある: アイコンをクリックし、'Edit'を選択 します。

'Edit Profile Management VLAN'設定画面の'Profile Template'項目を'Video over IP'に設定し、'Save'をクリックし設定を保存します。

| Overview             |              |         |                 |                     | Edit Profile Managment VLAN ×                                       |
|----------------------|--------------|---------|-----------------|---------------------|---------------------------------------------------------------------|
| Configure   Overview |              |         |                 |                     | Select the ports where this profile will apply. "Managment VLAN"    |
| M4250-10G2F-PoE+     |              |         |                 | Show Legends        |                                                                     |
|                      | 2 3 4        | S 6 0   | <b>B B 1</b> 0  | "o "o               | Unlog all                                                           |
|                      |              |         | Auto-Trunk      |                     | LAG                                                                 |
|                      |              |         |                 |                     |                                                                     |
| Configured Profiles  |              |         |                 |                     | Profile Settings                                                    |
| Conliguied Prolites  |              |         |                 |                     | Configure your profile settings and preferences.                    |
| Profile Name         | Profile type | VLAN ID | IP Address      | # of Assigned Ports | Profile Name Profile Template                                       |
| Management VLAN      | Data         | 1       | 169.254.100.100 | 12 1                | Management VLAN Video over IP                                       |
| Profile Templates    |              |         |                 | a Equit             | VLAN ID Color<br>1 PODCODO                                          |
|                      |              |         |                 |                     | Enable VLAN Routing / DHCP server                                   |
|                      |              |         |                 |                     | VLAN IP Settings<br>DI/CP clixel VLAN IP Address<br>159 254 100 100 |

# PCのIPアドレス変更

Windows10 PCのIPアドレス変更方法を説明します。

- 'コントロールパネル'を起動します。
- 'ネットワークとインターネット'を選択します。
- 'ネットワークの状態とタスクの表示'を選択します。

| יבשענ | ーターの設定を調整します                                   | 表示方法 カアゴ                 |
|-------|------------------------------------------------|--------------------------|
|       | システムとセキュリティ                                    | C ユーザー アカウント             |
| -     | コンピューターの状態を確認<br>ファイル展歴でファイルのパックアップコピーを保存      | ●●●● アカウントの種類の変更         |
|       | <u>スペリアッフと常元 (Windows /)</u><br>之いトロークトインターネット | デスクトップのカスタマイズ            |
|       | ネットワークとインターホット                                 | 時計と地域                    |
|       | ハードウェアとサウンド                                    | 日付、時刻、数値形式の変更            |
| -0    | デバイスとプリンターの表示<br>デバイスの追加                       | コンピューターの簡単操作<br>設定の提案の表示 |
| 1     | プログラム                                          | そします1スプレイの最適化            |

| <ul> <li>א ביארבי</li> </ul> | -ルパネル > ネットワークとインターネット > ~                                  | õ         | עב   |
|------------------------------|-------------------------------------------------------------|-----------|------|
| -4                           | ■■ ネットワークと共有センター<br>ネットワークの状態とタスクの表示   ネットワークに接続   ネットワークの3 | ンビューラ     | 7-27 |
| ドット                          |                                                             | ie O AI A |      |
|                              | (アンテル(R) PROSet/Wireless                                    |           |      |

- 'アダプターの設定の変更'を選択します。
- 'イーサネット'を右クリックし、'プロパティ'を選択します。
- 'インターネットプロトコルバージョン4 (TCP/IPv4)'を選択し、'プロパティを選択します。
- ・ '次のIPアドレスを使う'にチェックを入れ、IPアドレス、サブネットマスク、デフォルトゲートウェイを入力します。
   ・ OK'→'OK'の順に選択すると、新しい設定が適用されます。

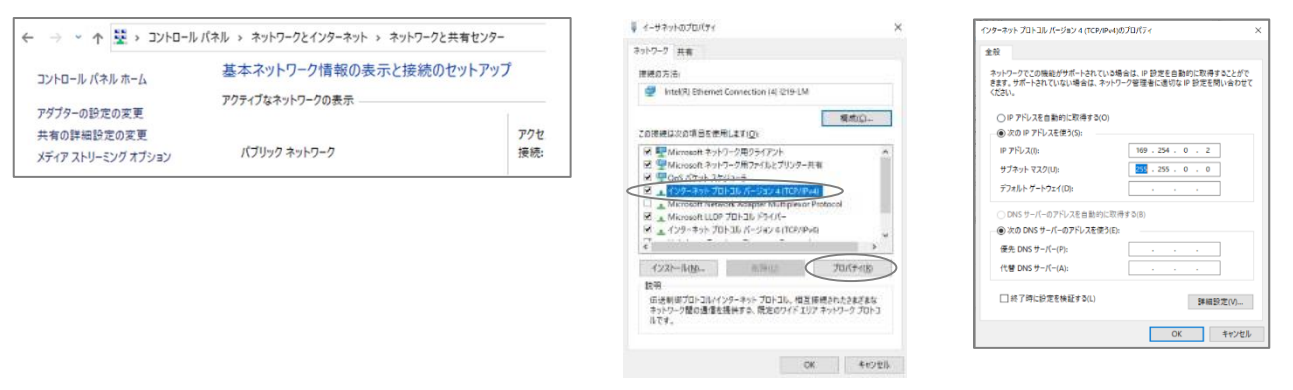